## How to create a FREE electronic signature in Adobe Acrobat Reader

Instructions may vary depending on the program version, these are for version 2015.008.20082; performs best with Firefox and Internet Explorer. May not work properly with a hand-held device. You can download the most recent version of Adobe Reader DC here - <u>https://get.adobe.com/reader/</u> - for free.

1. From within a document, click on the pen icon and select Sign Document, select choice shown below the hit Next. Alternately select Fill & Sign from the ribbon and select Place Signature.

2. Select the option indicated [the Windows Store requires payment].

| dd Digital ID                                                                                                    | -    | X     |
|----------------------------------------------------------------------------------------------------|------|-------|
| I want to sign this document using:                                                                                                    |      |       |
| My existing digital ID from:                                                                                                    |      |       |
| A file     A file     A f |      |       |
| A roaming digital ID accessed via a server                                                                                                    |      |       |
| A device connected to this computer                                                                                                    |      |       |
|                                                                                                    |      |       |
| A new digital ID I want to create now                                                                                                    |      |       |
|                                                                                                    |      |       |
|                                                                                                    |      |       |
|                                                                                                    |      |       |
|                                                                                                    |      |       |
|                                                                                                    |      |       |
|                                                                                                    |      |       |
|                                                                                                    |      |       |
|                                                                                                    |      |       |
|                                                                                                    |      |       |
| Cancel                                                                                                    | Rack | Nexts |

| Add D | igital ID                                                                                                    | -    |      | X |
|-------|----------------------------------------------------------------------------------------------------|------|------|---|
|       | una de la completa de completa de la completa de la completa de la completa de la completa de la completa de la |      |      |   |
|       | want to sign this document using:                                                                               |      |      |   |
|       | My existing digital ID from:                                                                                    |      |      |   |
|       | ③ A file                                                                                                    |      |      |   |
|       | A roaming digital ID accessed via a server                                                                      |      |      |   |
|       | A device connected to this computer                                                                             |      |      |   |
|       | A new digital ID I want to create now                                                                           |      |      |   |
|       | <b>,</b>                                                                                                    |      |      |   |
|       |                                                                                                    |      |      |   |
|       |                                                                                                    |      |      |   |
|       |                                                                                                    |      |      |   |
|       |                                                                                                    |      |      |   |
|       |                                                                                                    |      |      |   |
|       |                                                                                                    |      |      |   |
|       |                                                                                                    |      |      |   |
|       |                                                                                                    |      |      |   |
|       |                                                                                                    |      |      |   |
|       |                                                                                                    |      |      |   |
|       | Cancel <                                                                                                    | Back | Next | > |

- 3. Use your first and last name in the first box feel free to add credentials after, if you prefer.
  - i. Org. Unit Your Department ex: Counseling, Chemistry, etc.
  - ii. Org. Name University of Missouri St. Louis
  - iii. E-Mail Address use your UMSL e-mail address.

| Add Digital ID                   | Dans Dans Day in                                                                                                    | ×    |
|----------------------------------|----------------------------------------------------------------------------------------------------|------|
|                                  |                                                                                                    |      |
| Enter your identity inform       | nation to be used when generating the self-signed certificate.                                                                                                    |      |
| Na <u>m</u> e (e.g. John Smith): | FirstName LastName                                                                                                    |      |
| Organizational <u>U</u> nit:     | Your Department                                                                                                    |      |
| Organization Name:               | University of Missouri - St. Louis                                                                                                    |      |
| Email Address:                   | abcd@umsl.edu                                                                                                    |      |
| <u>Country/Region</u> :          | US - UNITED STATES                                                                                                    |      |
| Key Algorithm:                   | 1024-bit RSA                                                                                                    |      |
| Use digital ID for:              | Digital Signatures and Data Encryption                                                                                                    |      |
|                                  |                                                                                                    |      |
|                                  |                                                                                                    |      |
|                                  |                                                                                                    |      |
|                                  |                                                                                                    |      |
| Cancel                           | Sack Net Control of Control of | xt > |
|                                  |                                                                                                    |      |

| 4. | Create a pa                          | ssword and | confirm the | password. | Click Finish. | Make sure |
|----|--------------------------------------|------------|-------------|-----------|---------------|-----------|
|    | to note the password for future use. |            |             |           |               |           |

5. The following box appears requiring your password. Enter your password in the box and click Sign. You will be required to save the document.

| Add Digital ID                                                                                                    | 23 |
|----------------------------------------------------------------------------------------------------|----|
| Enter a file location and password for your new digital ID file. You will need the password when<br>you use the digital ID to sign or decrypt documents. You should make a note of the file location<br>so that you can copy this file for backup or other purposes. You can later change options for this<br>file using the Security Settings dialog. |    |
| File Name:                                                                                                    |    |
| na\AppData\Roaming\Adobe\Acrobat\11.0\Security\FirstNameLastName.pfx Browse                                                                                                    |    |
| Password:                                                                                                    |    |
| *******                                                                                                    |    |
| Best                                                                                                    |    |
| Confirm Password:                                                                                                    |    |
|                                                                                                    |    |
|                                                                                                    |    |
|                                                                                                    |    |
| Cancel Fini                                                                                                    | sh |

| Sign Document                                                                                                    |  |  |  |  |  |
|----------------------------------------------------------------------------------------------------|--|--|--|--|--|
| Sign As: FirstName LastName (FirstName LastName) 2021 🗸 🥑                                                                                                    |  |  |  |  |  |
| Password:                                                                                                    |  |  |  |  |  |
| Certificate Issuer: FirstName LastName Info                                                                                                    |  |  |  |  |  |
| Appearance: Standard Text 🔹                                                                                                    |  |  |  |  |  |
| FirstName<br>D::confistMame LastName<br>D::confistMame LastName<br>D::confistMame LastName,<br>e-University of Missouri - St.<br>LastName<br>LastName<br>D::confistMame LastName,<br>e-University of Missouri - St.<br>Date: 2015.06.15 12:11:02 -05007 |  |  |  |  |  |
| Click Review to see if document content     Review     Review                                                                                                    |  |  |  |  |  |
| Sign Cancel                                                                                                    |  |  |  |  |  |

| 6.                                                                                                    | Your new signature will appear on the document was a date and time stamp. | Tith Anticipated Exit Requirement [if required for<br>Comprehensive Exam Thesis | Total credit hours in program                                                                                                  |               |             | e 5000<br>Exit project        |  |
|----------------------------------------------------------------------------------------------------|---------------------------------------------------------------------------|---------------------------------------------------------------------------------|----------------------------------------------------------------------------------------------------|---------------|-------------|-------------------------------|--|
|                                                                                                    |                                                                           | Candidate Signature and Date<br>FirstName LastName<br>Date: 2015.09.1           | Candidate Signature and Date Graduate Progra Digitally signed by FirstName LastName LastName Date: 2015 09 15 12:14:23, 05:001 |               |             | m Director Signature and Date |  |
|                                                                                                    |                                                                           | Advisor Signature and Date<br>Revised August 2015                               | Graduate School Dean Signature and Date                                                                                        |               |             | Date                          |  |
| <ul> <li>7. In the future, to sign a document, do one of the following:</li> <li>a. Click on the red signature flag as shown on the form →</li> <li>Advisor Signature and Date</li> </ul> |                                                                           |                                                                                 |                                                                                                    |               |             |                               |  |
| b. Click the pen icon and select Sign Document $\rightarrow$                                                                                                    |                                                                           |                                                                                 | Che Sig                                                                                                    | gnature Panel |             |                               |  |
|                                                                                                    | c. In the Tools Pane                                                      | e, click Fill & Sign →                                                          |                                                                                                    |               | 🔔 Fill & Si | gn                            |  |

8. Select your name from the dropdown box shown in #5 and enter your password.